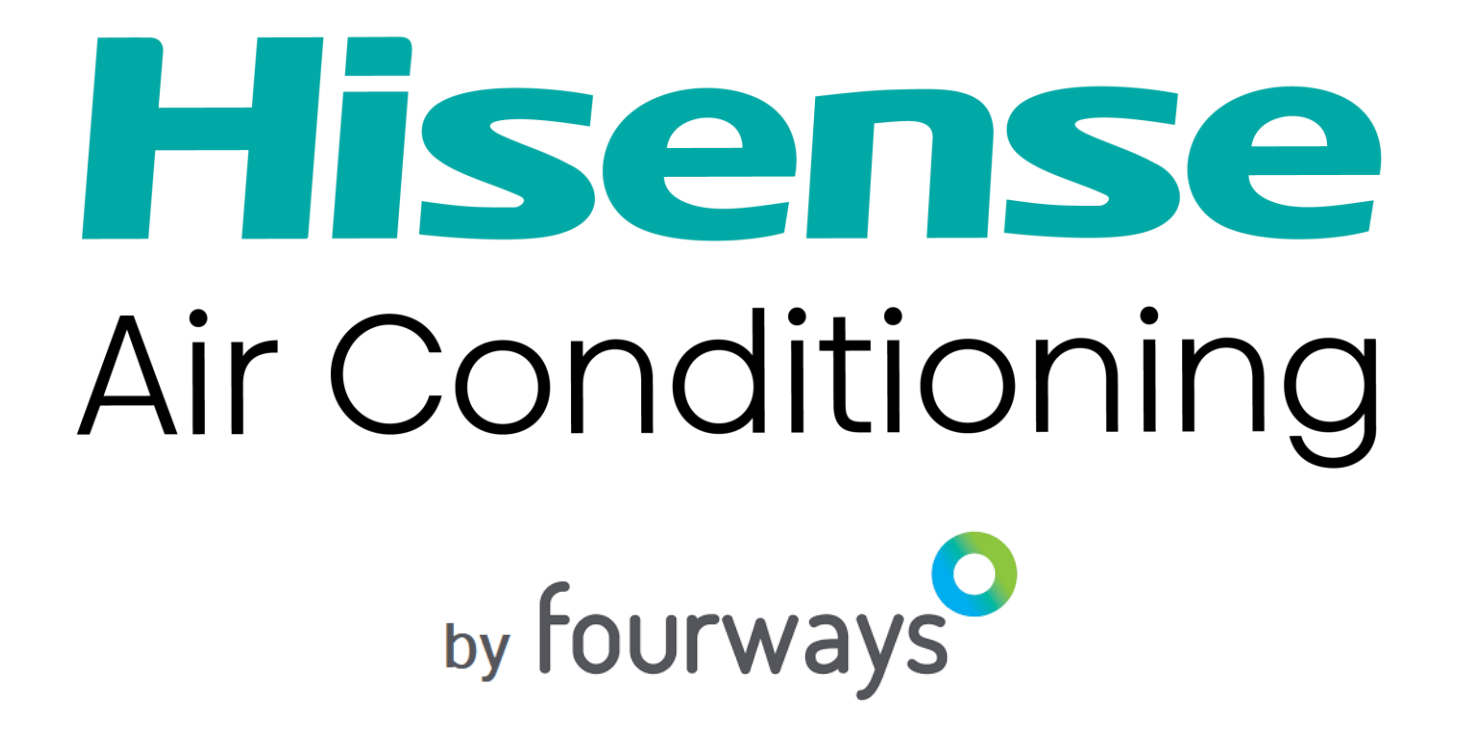

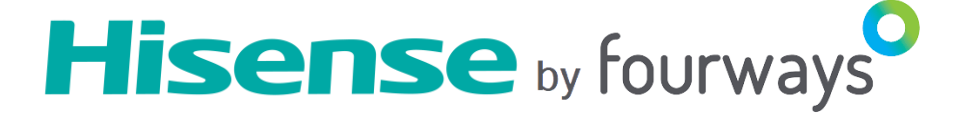

# Contents

zone wired controller
 zone APP

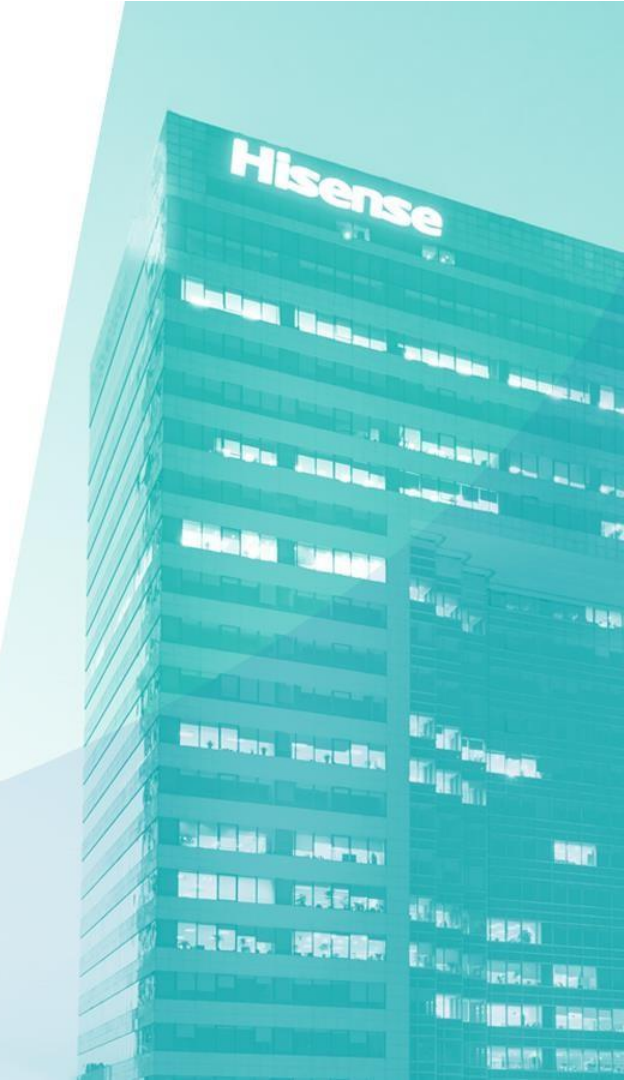

### **Zone Wired Controller**

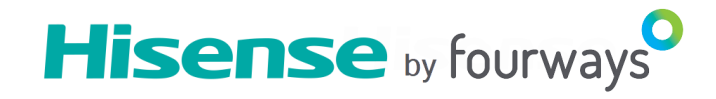

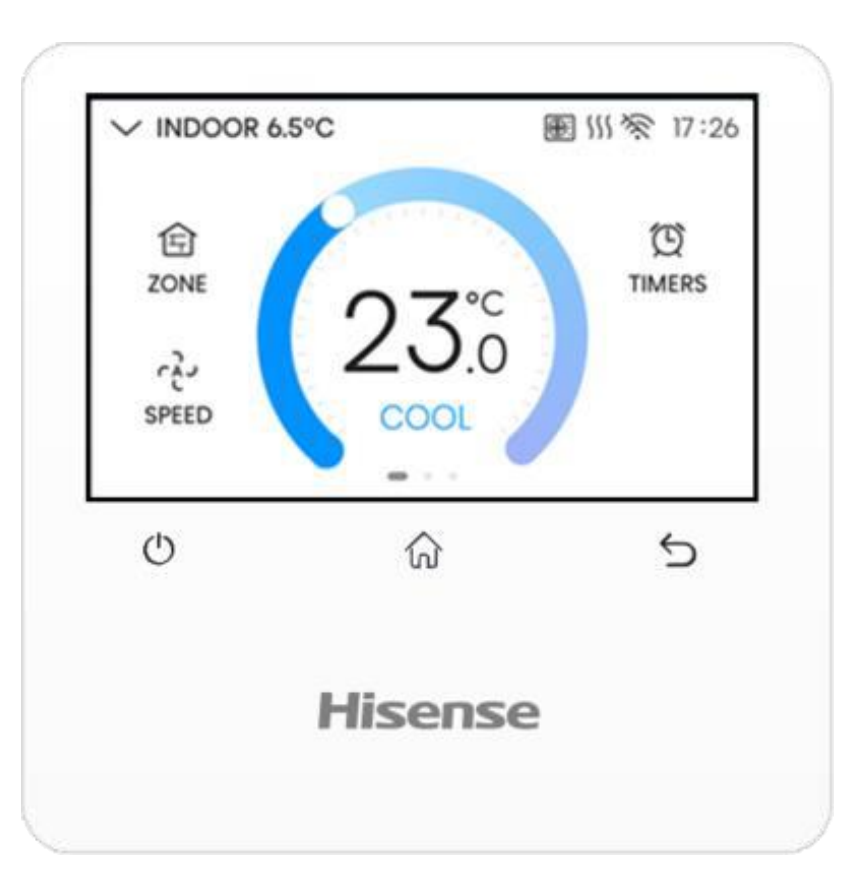

| Model no.                    | HACZ01                                                   |  |  |
|------------------------------|----------------------------------------------------------|--|--|
| Dimension<br>(WxH)           | 120mm x 120mm                                            |  |  |
| Max. number<br>of unit       | 1                                                        |  |  |
| Applicable unit type         | Duct                                                     |  |  |
| Temperature<br>setting range | 16°C~30°C                                                |  |  |
| Power supply                 | DC 12V                                                   |  |  |
| Key features                 | Touch screen<br>Inbuilt Wifi<br>Wireless signal receiver |  |  |

### **Zone Wired Controller- zone function**

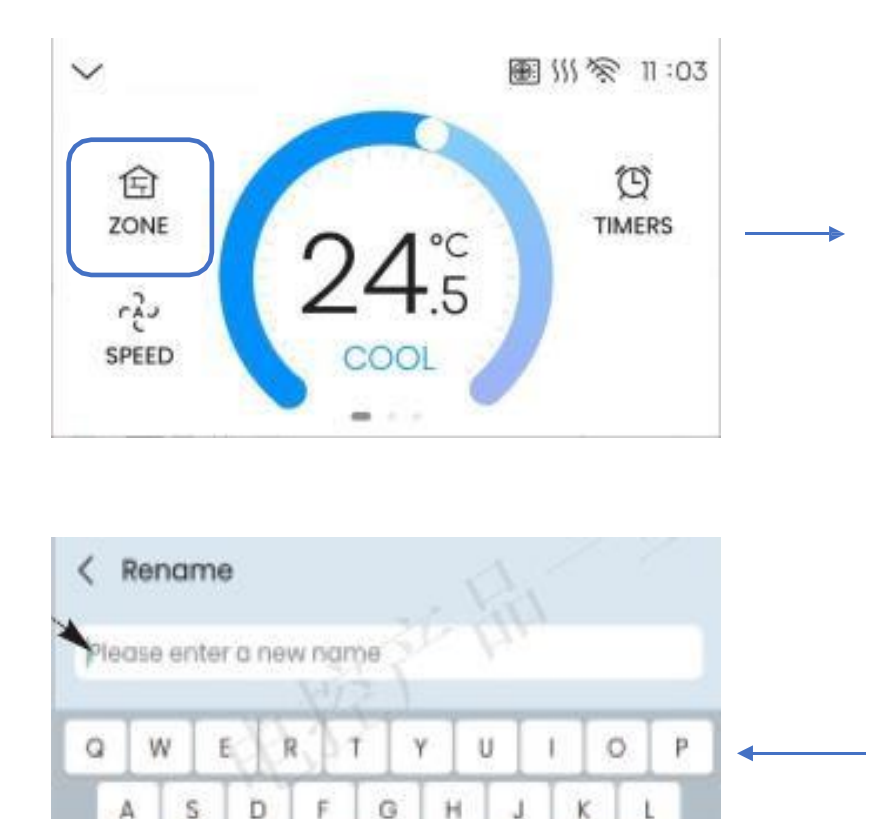

В

v

Space

N

M

0

Z

123.00#

х

C

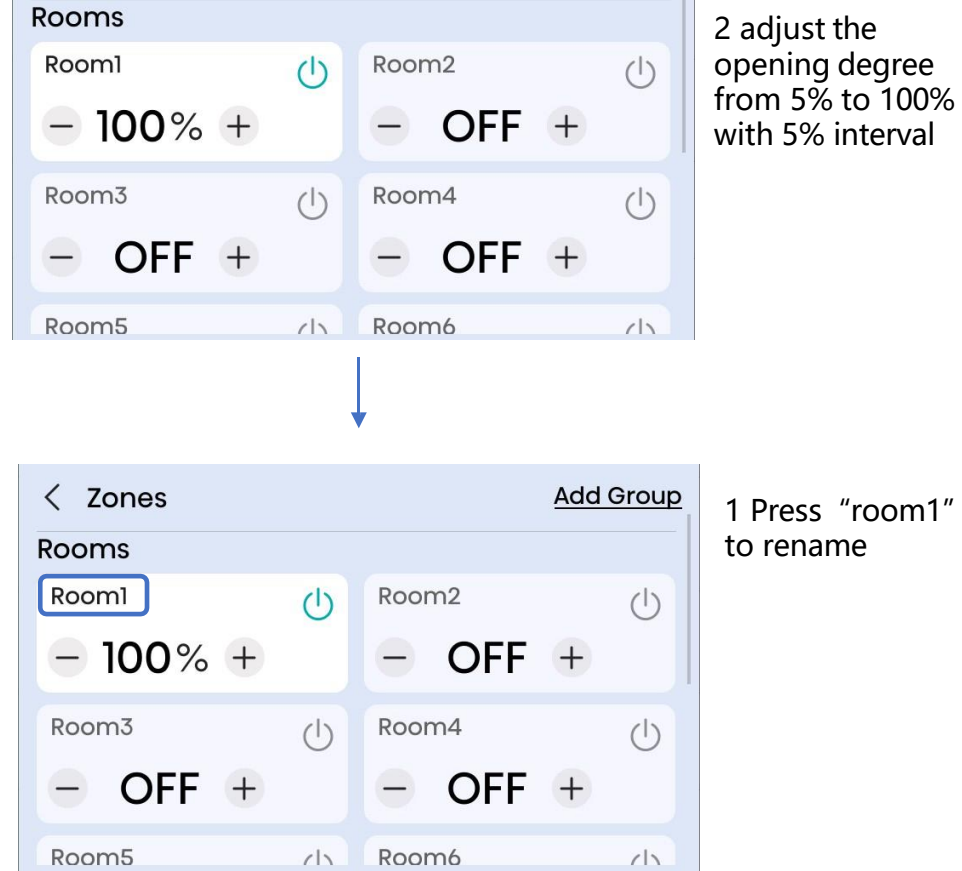

< Zones

Hisense by fourways

Add Group

1 ON/OFF the zone

### **Zone Wired Controller- zone function**

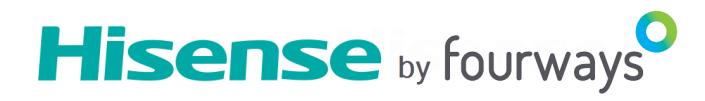

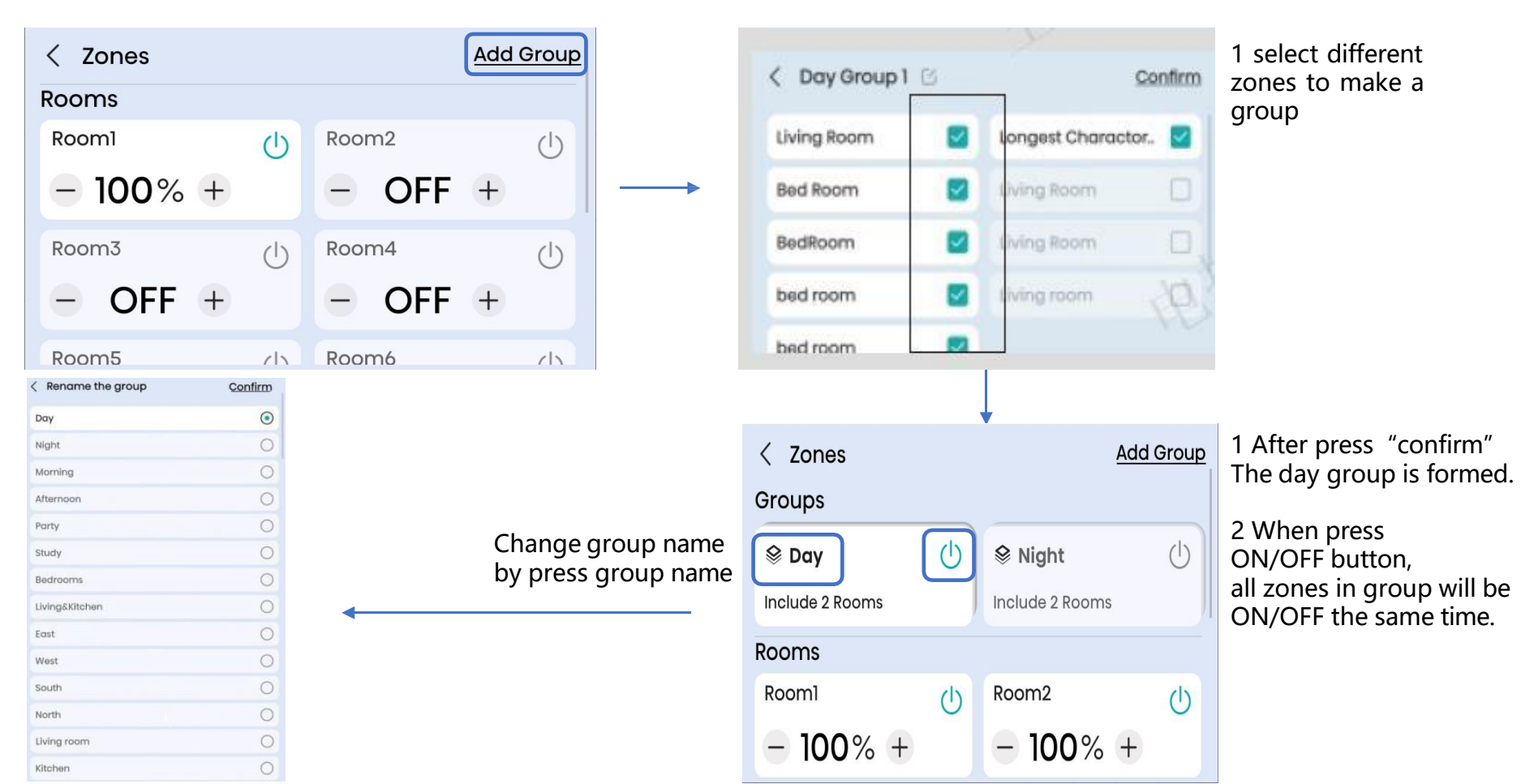

### **Zone Wired Controller- timer function**

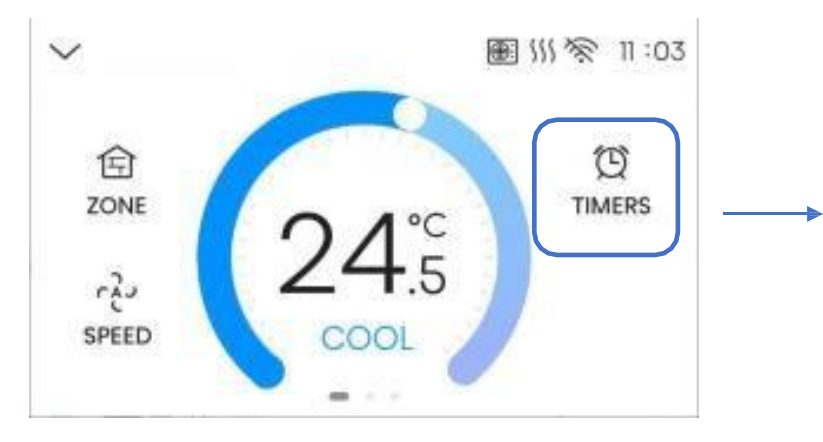

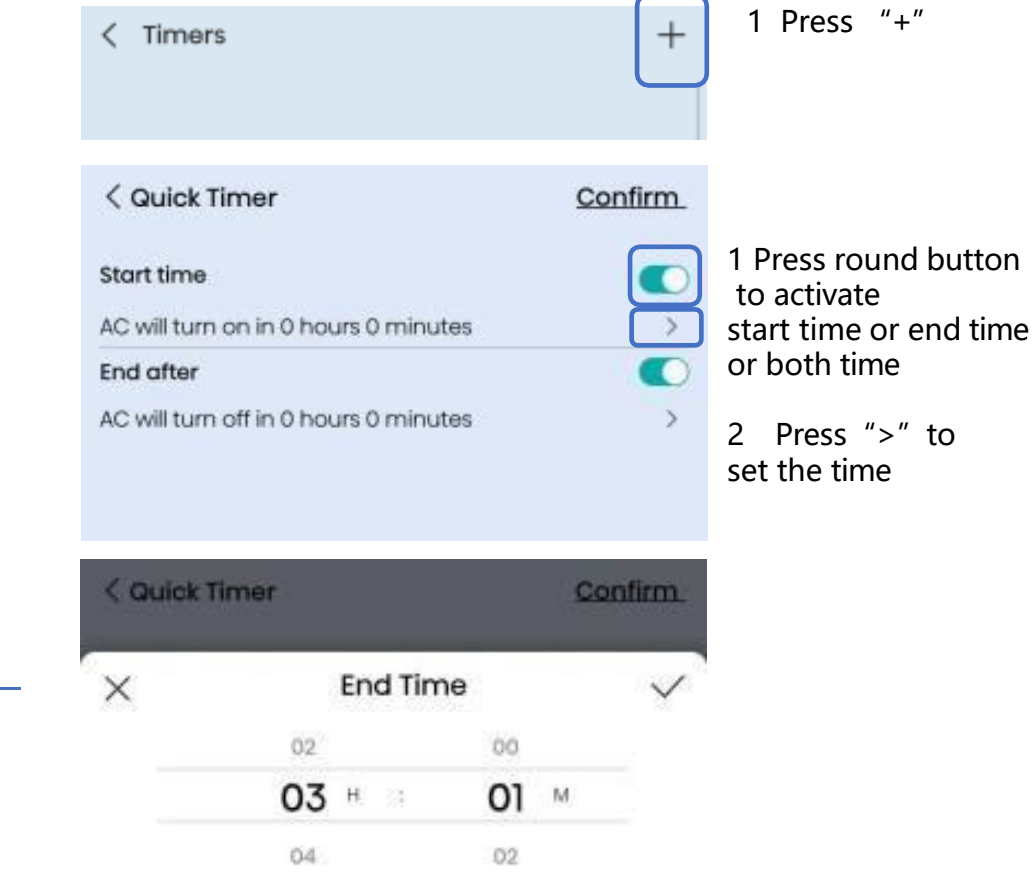

Hisense by fourways

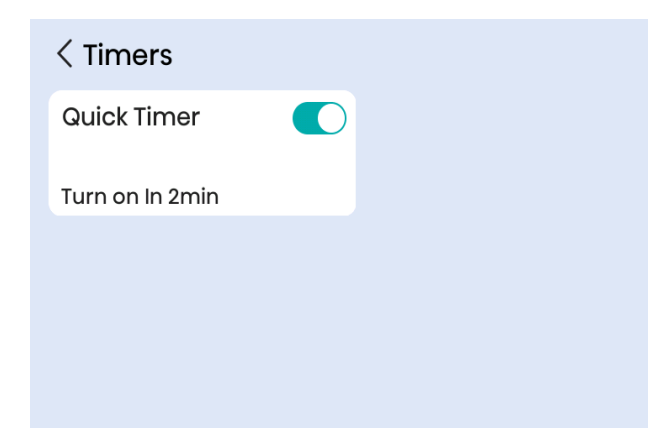

### **Zone Wired Controller- main functions**

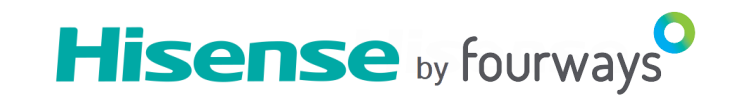

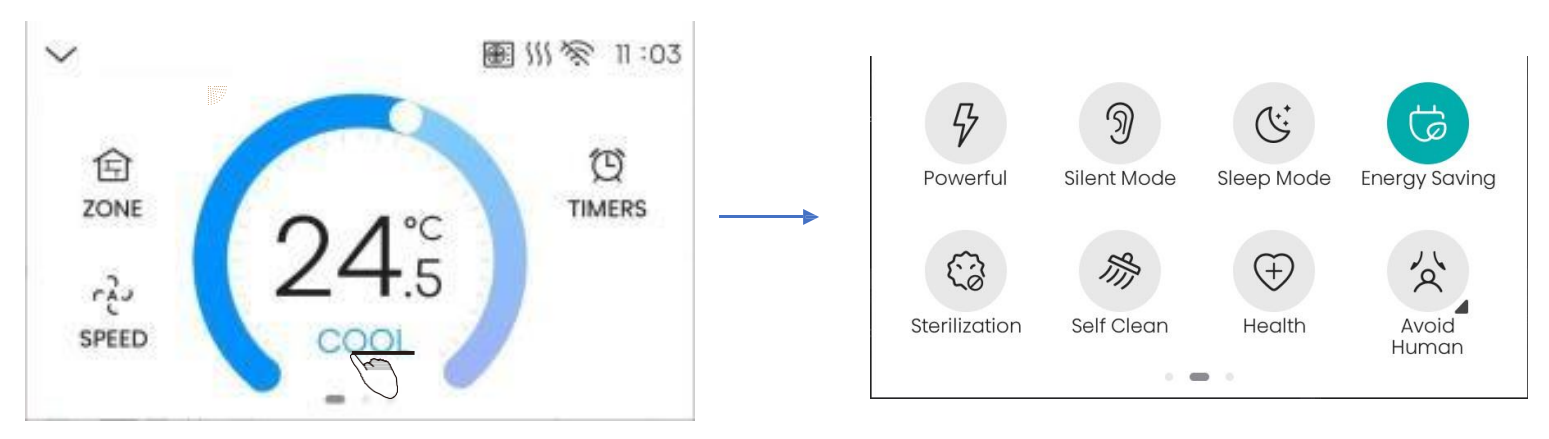

When press one icon, it turns from grey to green.

| Main Functions                                                                                                    | Function description                                                                                                    |  |
|----------------------------------------------------------------------------------------------------|----------------------------------------------------------------------------------------------------|--|
| Powerful                                                                                                    | The maximum cooling/heating capacity can be activated at the super mode                                                                                                    |  |
| Silent Mode                                                                                                    | The Silent mode reduces the noise by changing the fan speed to low for indoor unit, limit the outdoor fan speed and compressor frequency so as to keep quiet during operation at night. |  |
| Sleep Mode With the sleep function,<br>the air conditioner will run in the mode of comfortable sleep to improve comfort. |                                                                                                    |  |
| Energy Saving                                                                                                    | Under the Energy Saving mode, the air conditioner will run more energy-saving.                                                                                                    |  |
| Self Clean                                                                                                    | Under the self-cleaning mode, the indoor unit will activate the self-cleaning operation for heat exchanger.                                                                             |  |
| Health                                                                                                    | In the health mode, indoor air sterilization is performed , high nano function will activate                                                                                            |  |
| Home Leave                                                                                                    | Home Leave is a feature that enables to keep the room temperature above 8°C when the occupants are out , to keep not too cold when occupants go back.                                   |  |

## **Zone Wired Controller- pull down function**

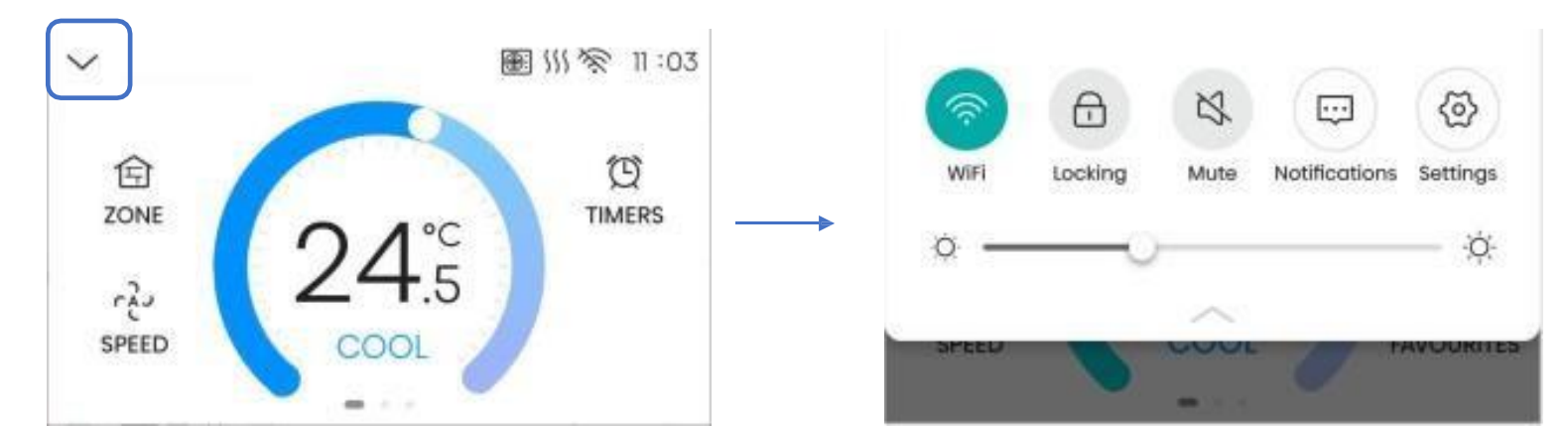

Hisense by fourways

| Pull down functions | Function description                                                                                                    |
|---------------------|----------------------------------------------------------------------------------------------------|
| WiFi                | To enter the Wi-Fi setting state.                                                                                             |
| Locking             | The screen lock protects your air conditioning from potential damage by children playing with the controller.                 |
| Mute                | Turn on/off the buzzer indicator.                                                                                             |
| Notifications       | Three types of notifications are provided: version update notification, error notification, and filter cleaning notification. |
| Settings            | To enter the settings page.                                                                                                   |
| Back light          | Drag the slider to adjust the brightness of the backlight.                                                                    |

## **Zone Wired Controller- pull down function**

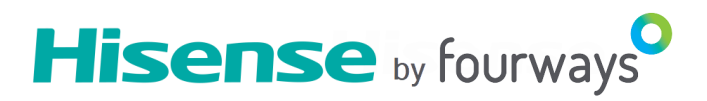

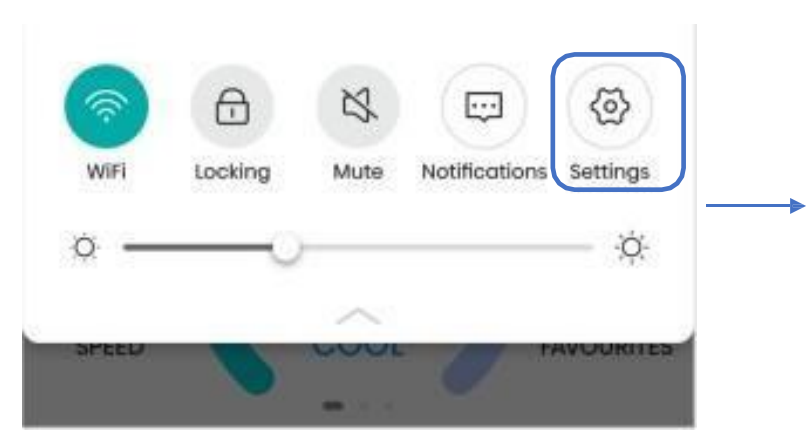

| < Settings              |                 |
|-------------------------|-----------------|
| 察 WLAN Setting          | >               |
| 🕒 Date & Time           | 11.9; 17:39 >   |
| 🔅 Display               | 30 Sec >        |
| 🛱 Energy Saving Setting | 0 Item Enable > |
| I Filter Reset          | >               |
| 🗟 Zone Settings         | >               |
| 🗄 Install Settings      | >               |
| 🕤 Update & Reset        | >               |

| Menu                     | Setting describe                                                                                                    |
|--------------------------|----------------------------------------------------------------------------------------------------|
| WLAN Setting             | To enter the Wi-Fi setting state.                                                                                                    |
| Date & Time              | When the wired controller is connected to the network, under the "Date&Time" setting,<br>enable "Auto Set Date & Time" to update the time <b>automatically</b> ;<br>or disable "Auto Set Date & Time" so that you can set the time by yourself. |
| Display                  | To set screen auto-off time, show indoor temperature & time                                                                                                    |
| Energy Saving<br>Setting | TEMP. Unit: to set the temperature range;<br>Temp.reset: to set the required time to return to the preset temperature after startup;<br>Auto shut down: to set the time from startup to automatic shutdown.                                     |
| Filter Reset             | To reset the filter after it is cleaned                                                                                                    |
| Zone Settings            | Set by installer                                                                                                    |
| Install Settings         | Set by installer                                                                                                    |

## Zone Wired Controller- pull down-setting

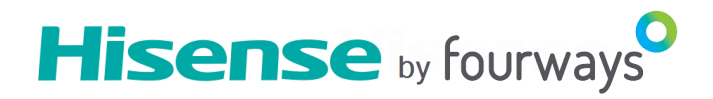

| < Date & Time       |             |
|---------------------|-------------|
| Auto Set Date& Time |             |
| Date                | 2/18/2023 > |
| Time                | 21:47 >     |
| Summer Tme          |             |
| Start Date          | 6/30 >      |
| End Date            | 10/30 >     |
| Holiday             |             |
| Start Date          | 6/30 >      |
| End Date            | 10/30 >     |

| < Display      |                       |
|----------------|-----------------------|
| Screen Time    | After 30 Sec. >       |
| Screen Display | Indoor TEMP.<br>&Time |
| Brightness     | 30% >                 |

1 "Auto Set Date & Time" to update the time **automatically** Disable "Auto Set Date & Time" so that you can set the time by yourself.

2 Summer time: setting to automatic adjust time when summer comes

Screen time : screen auto-off time
 Screen display: display the indoor ambient temperature & time or not
 Brightness : show brightness percentage

## Zone Wired Controller- pull down-setting

**Energy Saving Setting** < TEMP. Limit 16~27°C > Cooling Mode Heating Mode 19~30°C > **TEMP.** Reset 23°C / 120min > Cooling Mode 19°C / 30min > Heating Mode Auto Shutdown After 60 Min >

Hisense by fourways **Reset Filter** It Is Expected To Be Used For Another 8 Hours

Temp. Limit: set the temperature range;
 Temp. Reset: to set the required time to return to the preset temperature after startup;
 Auto shut down: to set the time from startup to automatic shutdown in every operation.

1 Filter Reset :to reset the filter after it is cleaned

## **Zone Wired Controller-installer setting**

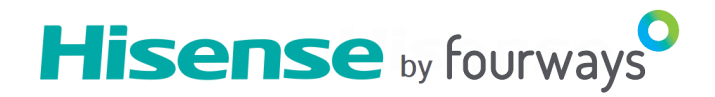

### Installer settings password: 7812

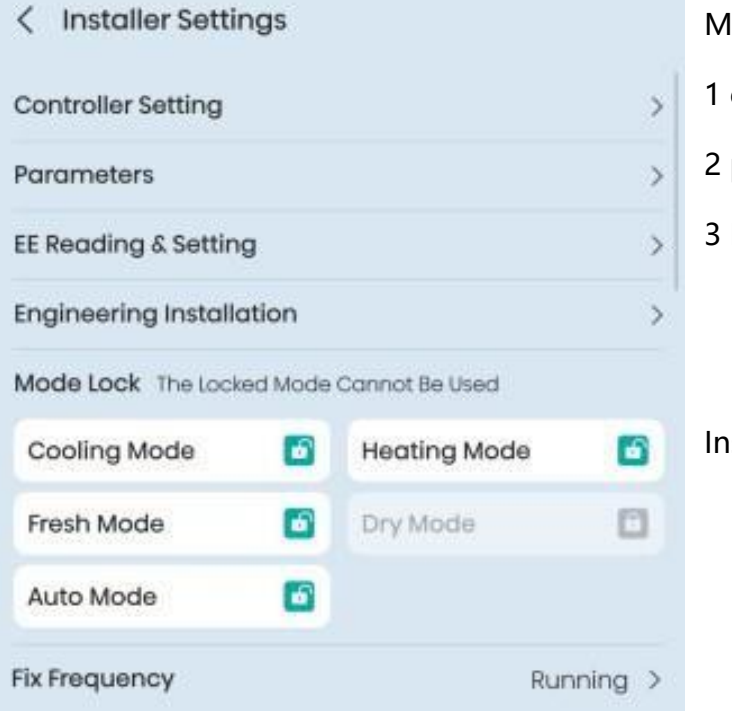

Main three setting in installer setting.

1 controller setting

2 parameters

3 EE reading & setting

Installer can choose the mode lock in installer setting

### Zone Wired Controller-installer settingcontroller setting & parameters

V1.23

0

0>

0>

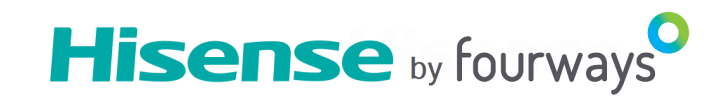

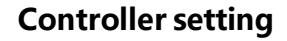

Forbid remote & buttons: means forbid the wireless controller control

Malfunction shield: not display one malfunction code in controller if it is not a big problem

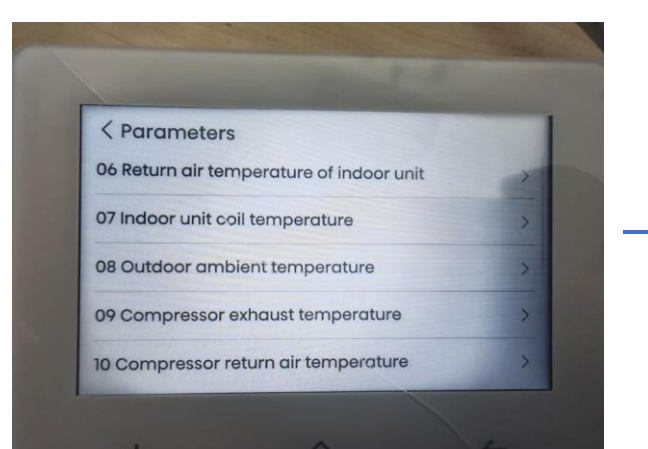

< Controller Settings

Display Indoor TEMP.

**Display Indoor Humidity** 

Forbid Remote & Buttons

Malfunction shield

Version

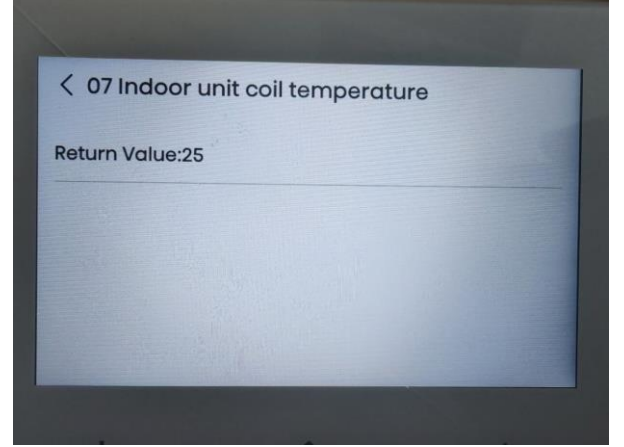

### Parameters

Check the required data from wired controller for service purpose

## **Zone Wired Controller-EE reading**

### The EE reading & cotting

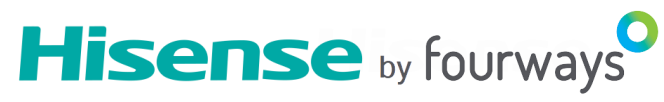

|                                                                                                    | "Setting is successful" means setting is done.                                                                                                    |
|----------------------------------------------------------------------------------------------------|----------------------------------------------------------------------------------------------------|
| < EE reading & setting                                                                                                    | CEE reading Setting is successful                                                                                                    |
| 00 Reserved items >                                                                                                    | 00 Reserved items                                                                                                    |
| Self-recovery of power break                                                                                                 | Ol Self-recovery of power break                                                                                                    |
| 255                                                                                                    | 02 Temperature type                                                                                                    |
| Current 0                                                                                                    |                                                                                                    |
| 1                                                                                                    | 03 Temperature display >                                                                                                    |
| ters is shown as tollows:                                                                                                    | 04 Ratio of indoor unit body temperature (cooling r $>$                                                                                                    |
| v (ice manual)                                                                                                    |                                                                                                    |
| Representation (Function Code)                                                                                               | NOTE                                                                                                    |
| 1~250,<br>function code = static pressure<br>Default is 150 (12.5/14/16kw)<br>Default is 130 (8.5/10kw)<br>related to models | Duct type (DC motor)                                                                                                    |
| 0~10 valid, more than 10 default is 10. 0:0%; 1:10%;;10:100%                                                                 | 0: entirely use temperature sensed<br>by wired controller; 10: entirely use temperature sensed by<br>indoor unit                                                                                                    |
| 0~10 valid, more than 10 default is 10 0: 0%; 1: 10%;; 10: 100%                                                              | 0-entirely use temperature sensed by wired controller;<br>10-entirely use temperature sensed by indoor unit.                                                                                                    |
| -10~10°C (single character with symbol)                                                                                      |                                                                                                    |
| -10~10°C (single character with symbol)                                                                                      |                                                                                                    |
| 0: Cancel Filter Clean function;<br>1: Set Filter Clean function;<br>others: invalid                                         |                                                                                                    |
|                                                                                                    |                                                                                                    |
|                                                                                                    | EE reading & setting<br>00 Reserved items Self-recovery of power break 255 Current 0 1 eters is shown as follows: 7 ice manual) Representation (Function Code) 1~250, function code= static pressure Default is 150 (12.5/14/16kw) Default is 150 (12.5/14/16kw) Default is 130 (8.5/10kw) related to models 0~10 valid, more than 10 default is 10. 0:0%; 1:10%;;10:100% -10~10°C (single character with symbol) -10~10°C (single character with symbol) 0: Cancel Filter Clean function; 1: Set Filter Clean function; 1: Set Filter Clean function; 1: Set Filter Clean function; 1: Set Filter Clean function; 1: Set Filter Clean function; 1: Set Filter Clean function; 0: Cancel Filter Clean function; 1: Set Filter Clean function; 1: Set Filter Clean functi |

### **Zone Wired Controller-zone setting**

### zone settings password: 7812

### Step 1 :Setting of number of zones

The number of zones must be the same with the actual zones' quantity at the site. If this is wrong ,the system may not work properly.

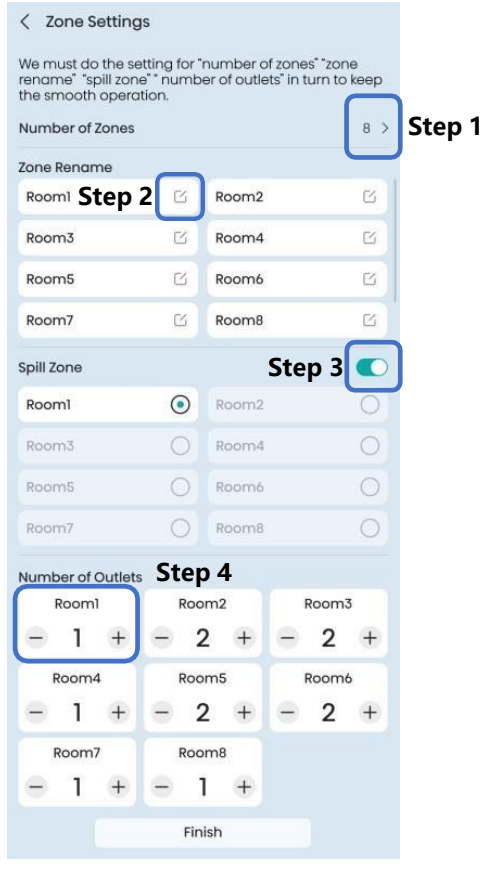

# $\begin{array}{c|c} \leftarrow & \text{Zone Settings} & \text{Skip} & \rightarrow \\ \\ \times & \text{Number of Zones} & \checkmark \\ \hline & & & \\ \hline & & & \\ \hline \end{array} \\ \hline & & & \\ \hline \hline \\ \hline & & & \\ \hline \end{array} \end{array}$

### Step 2 :Zone renaming

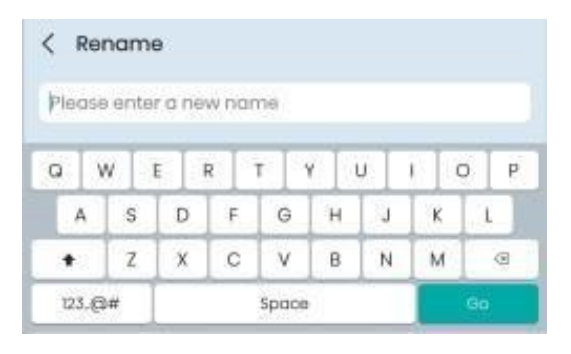

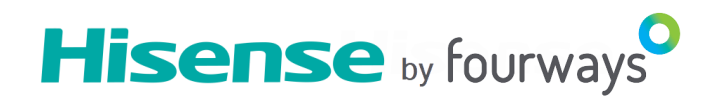

### **Zone Wired Controller-zone setting**

### zone settings password: 7812

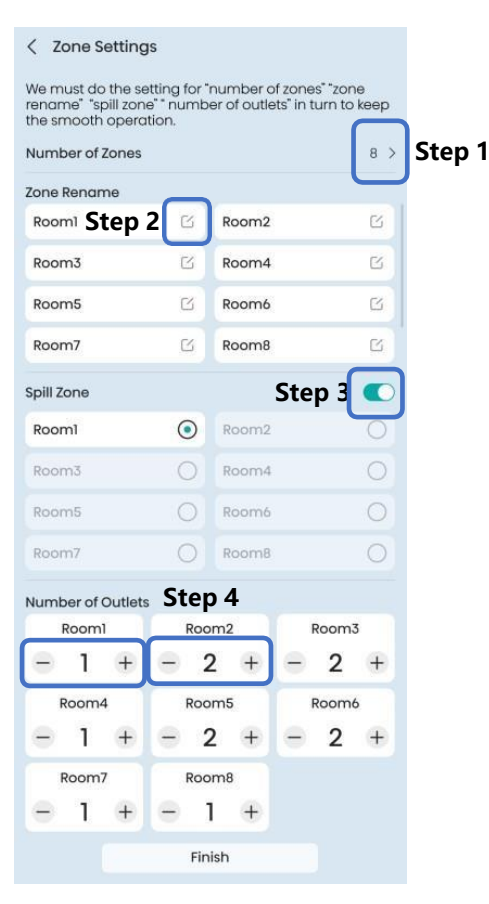

#### Step 3 :Setting spill zone

Choose one spill zone unless there is a permanent open zone used as spill zone. Otherwise there will be no spill zone when all zones are closed and damage maybe caused by high pressure building up inside ducts if air conditioner is running.

Hisense by fourways

### Step 4 : Setting number of air outlet

Set the number of outlets corresponding to each damper according to the actual situation. Different air outlet size represents different coefficient, 8 inch represents 0.6, 10 inch represents 1.0, 12 inch represent 1.4, We need to add each air outlet coefficient together and input the total air outlet coefficient into wired controller, we need to follow "half adjust" rules to put air outlet size coefficient.

Example: When zone 1 connects three 8 inch outlets, one 10 inch outlets, the total outlets coefficient for zone 1 is **3 \* 0.6+1\*1= 2.8, installer needs to put 3 in zone 1 outlet.** 

Air outlet coefficient chart below:

| air outlet size<br>(inch) | air outlet coefficient |
|---------------------------|------------------------|
| 8                         | 0.6                    |
| 10                        | 1                      |
| 12                        | 1.4                    |
| 14                        | 2                      |
| 16                        | 2.6                    |
| 18                        | 3.2                    |

The setting is for the purpose of automatic airflow adjustment when some zones are closed. The setting is for the purpose of spill zone opening degree calculation.

### **Zone Wired Controller-connection**

If use Hisense zone control indoor cable no.1 connects to "indoor-SI" port.

If use Hisense zone control below is wired controller port.

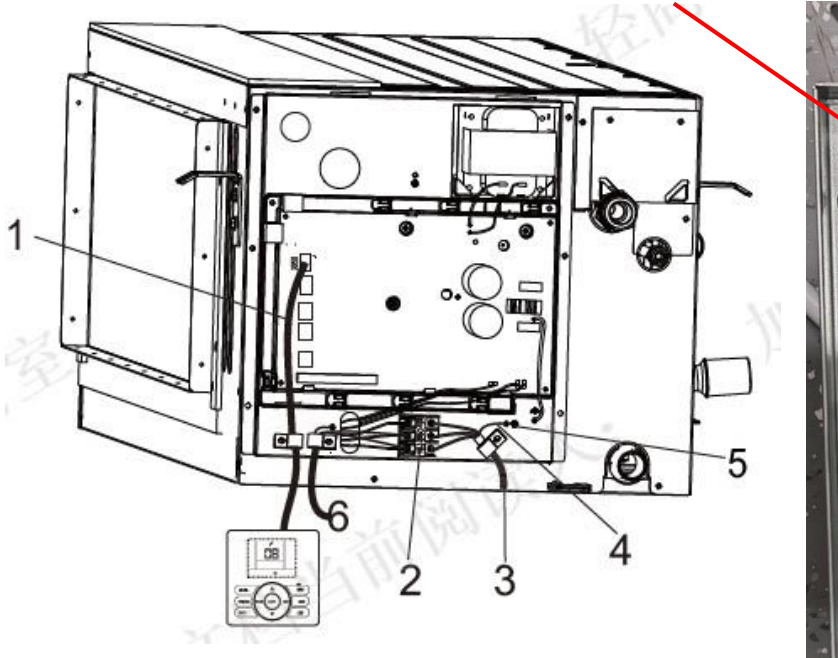

If no Hisense zone control indoor cable no.1 connects to wired controller.

Note: Damper connection must follow 1/2/3/4/5/6/7/8 in order, 1 is the first zone, 8 is the last zone, can 't do random connection, or else the operation will has problems.

24V damper connection with "zone5,zone6,zone7,zone8 24V damper connection with "zone1,zone2,zone 3,zone 4 If use Hisense zone control indoor cable no.6 connects to power port. Power cable size:1.5mm2 \*3

**Hisense** by fourways

## **Zone APP**

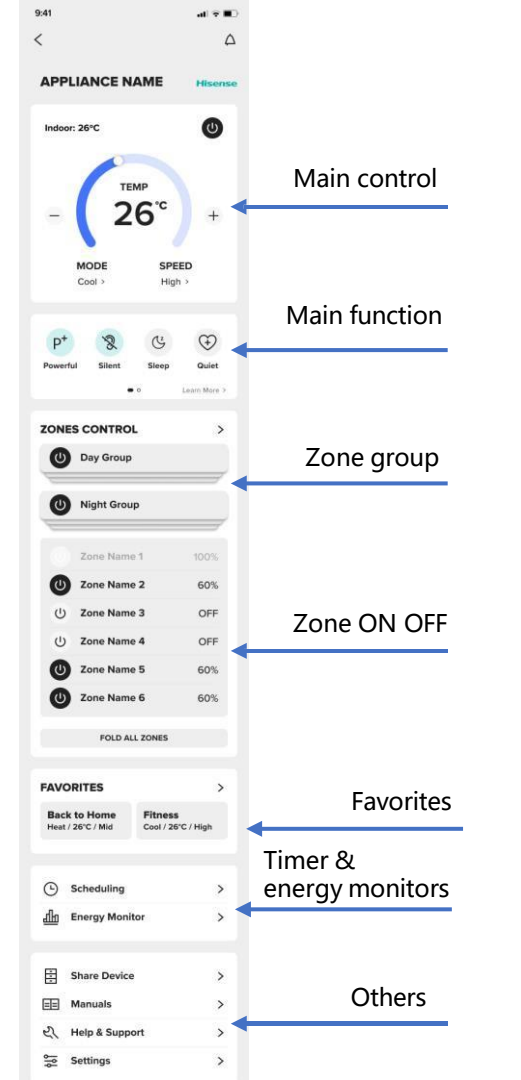

## Hisense by fourways

When you are outside, you can active the air conditioner, like cooling or heating or high nano healthy in fan mode

### **Zone APP- zone control**

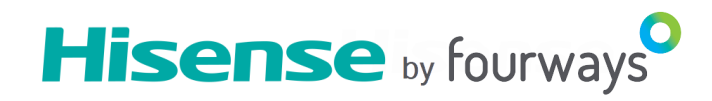

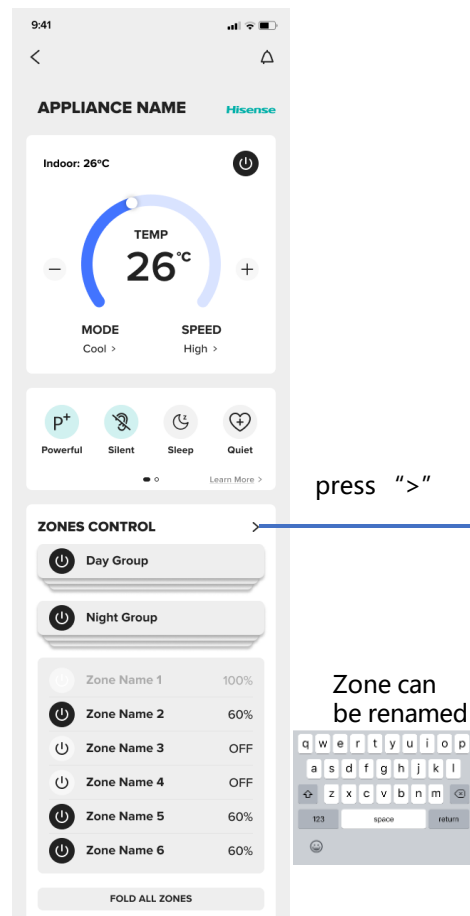

|   | 9:41 🗸        |                                    |                              | 중 ∎)      |       | 9:41      |              |
|---|---------------|------------------------------------|------------------------------|-----------|-------|-----------|--------------|
|   | <             |                                    |                              |           |       | <         | Edit a group |
|   | ZONES CONTROL |                                    |                              |           |       | Day Group |              |
|   | MY GRO        | Indi<br>ON<br>UPS                  | vidual g<br>OFF              | roup<br>😪 | press |           | Zone Name 1  |
|   | Deta          | e/heading-06<br>ails/body-short 01 | i<br>/in 1 line              | >         |       | ~         | Zone Name 2  |
|   | U Nig         | ht Group                           |                              | >         |       |           | Zone Name 3  |
|   | zone          | e name 7/ zone na                  | ame 8                        | _         |       | ~         | Zone Name 4  |
|   | MY ZON        | Indi<br>ON<br>es ope               | vidual z<br>OFF &<br>ning de | one       |       |           | Zone Name 5  |
|   | Zor           | ne Name 1                          | - 100%                       | +         |       |           | Zone Name 6  |
|   | U Zor         | ne Name 2                          | - 60%                        | +         |       |           |              |
|   | () Zor        | ne Name 3                          |                              | OFF       |       |           |              |
|   | () Zor        | ne Name 4                          |                              | OFF       |       |           |              |
|   | U Zor         | ne Name 5                          | - 60%                        | +         |       |           |              |
| 1 | U Zor         | ne Name 6                          | - 60%                        | +         |       |           |              |

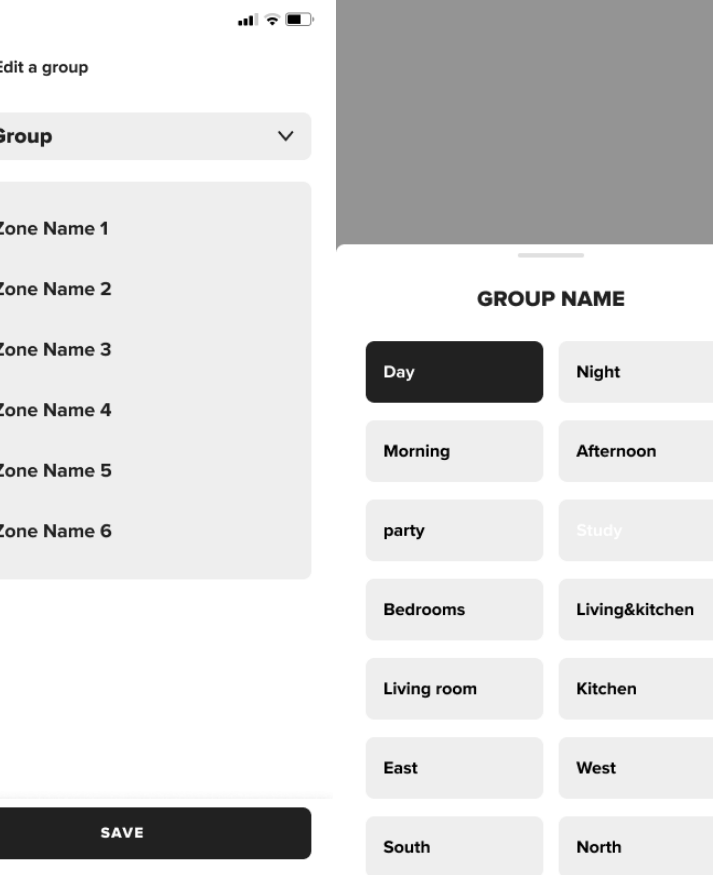

### **Zone APP- timer**

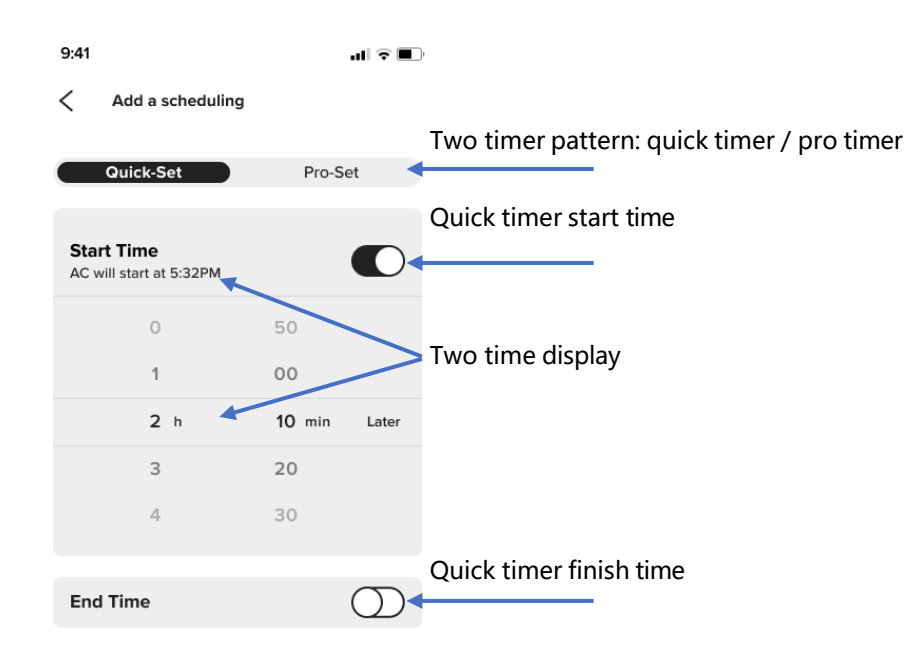

The quick timer & pro timer setting quantity has no limited

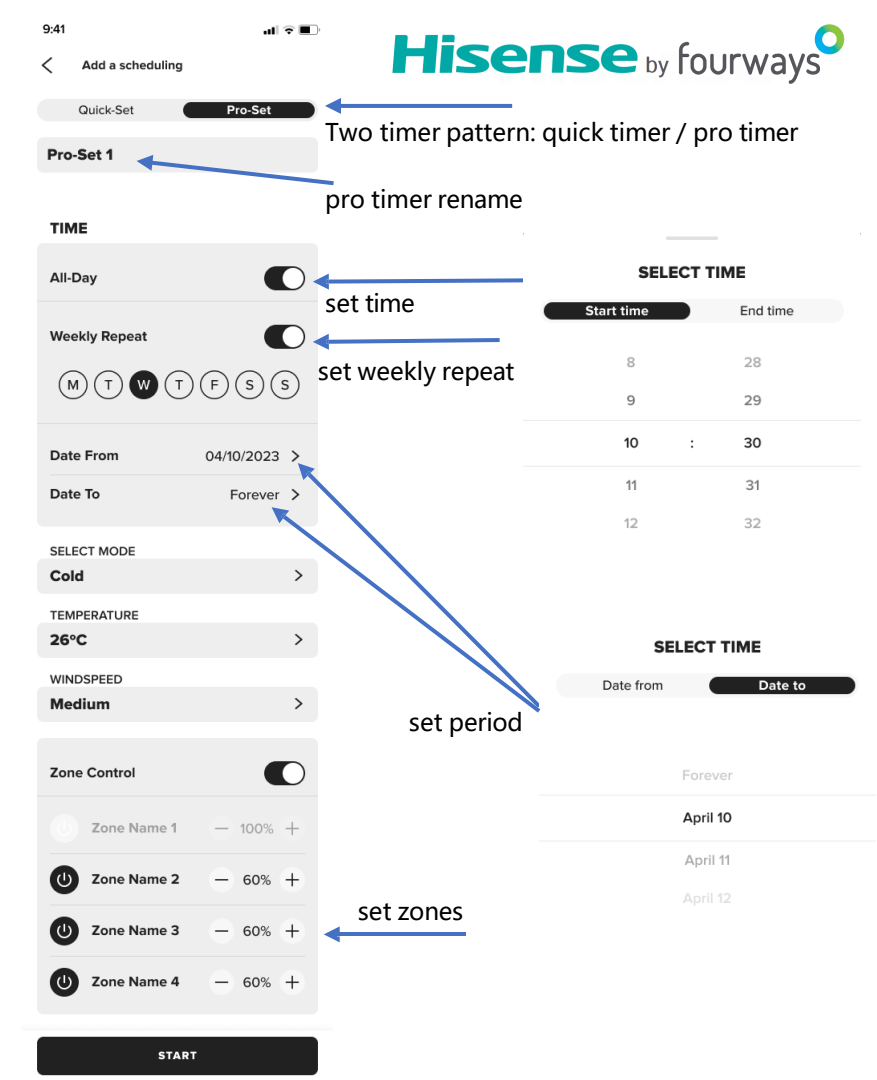

START

### **Zone APP-power consumption statistics**

..II 🗢 🔲 🤇

Hisense by fourways

Three power consumption pattern : day /month/year , end user can check the power and running time

9:41 🗸

### < POWER CONSUMPTION STATISTICS

9:41 🗸

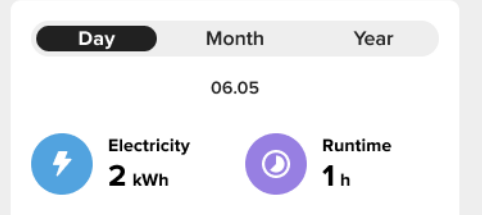

Electricity 06.05 KWh 2.5 2.0 1.5 1.0 0.5 0 0 2 4 6 8 10 12 14 16 18 20 22 Hour

## C POWER CONSUMPTION STATISTICS Day Month Year 2023.02

.ul 🗢 🗩 )

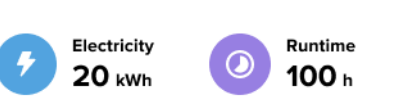

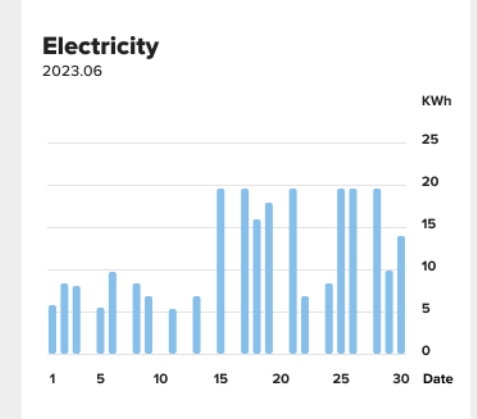

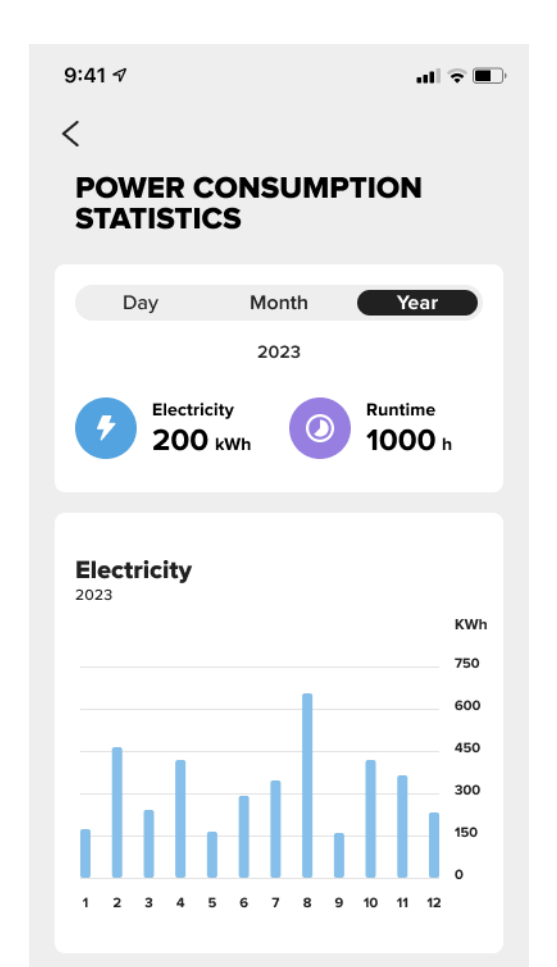

### **Zone APP-favourites**

9:41

쏤

-Ò

Θ

A

SS

Dry

Auto / Med

Sport

<

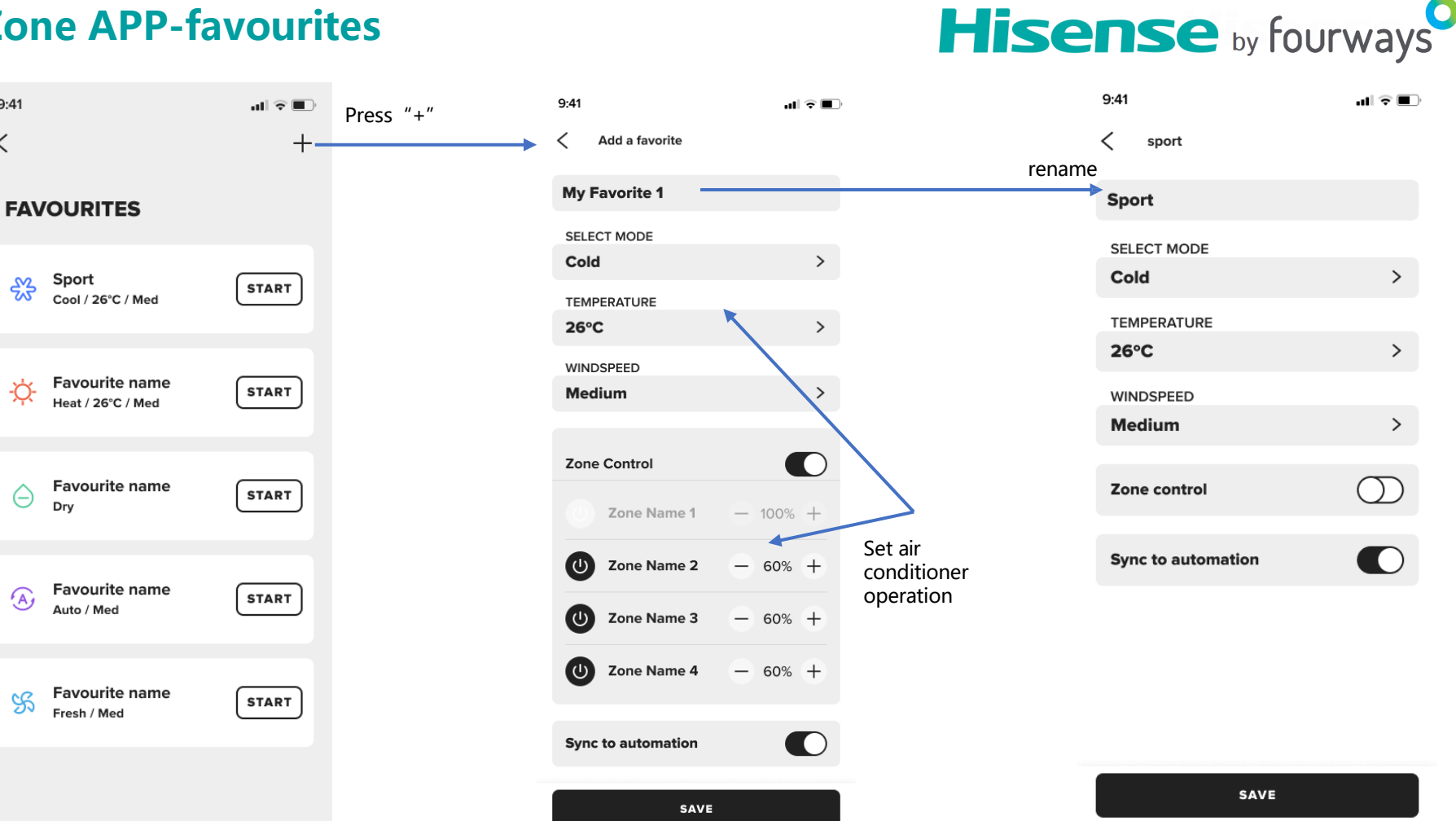

### **Zone APP-others**

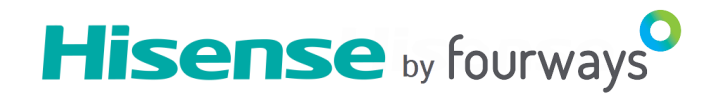

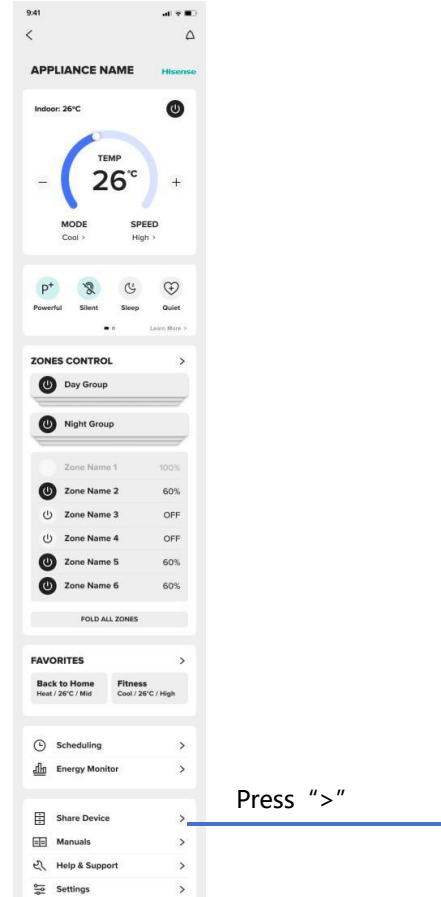

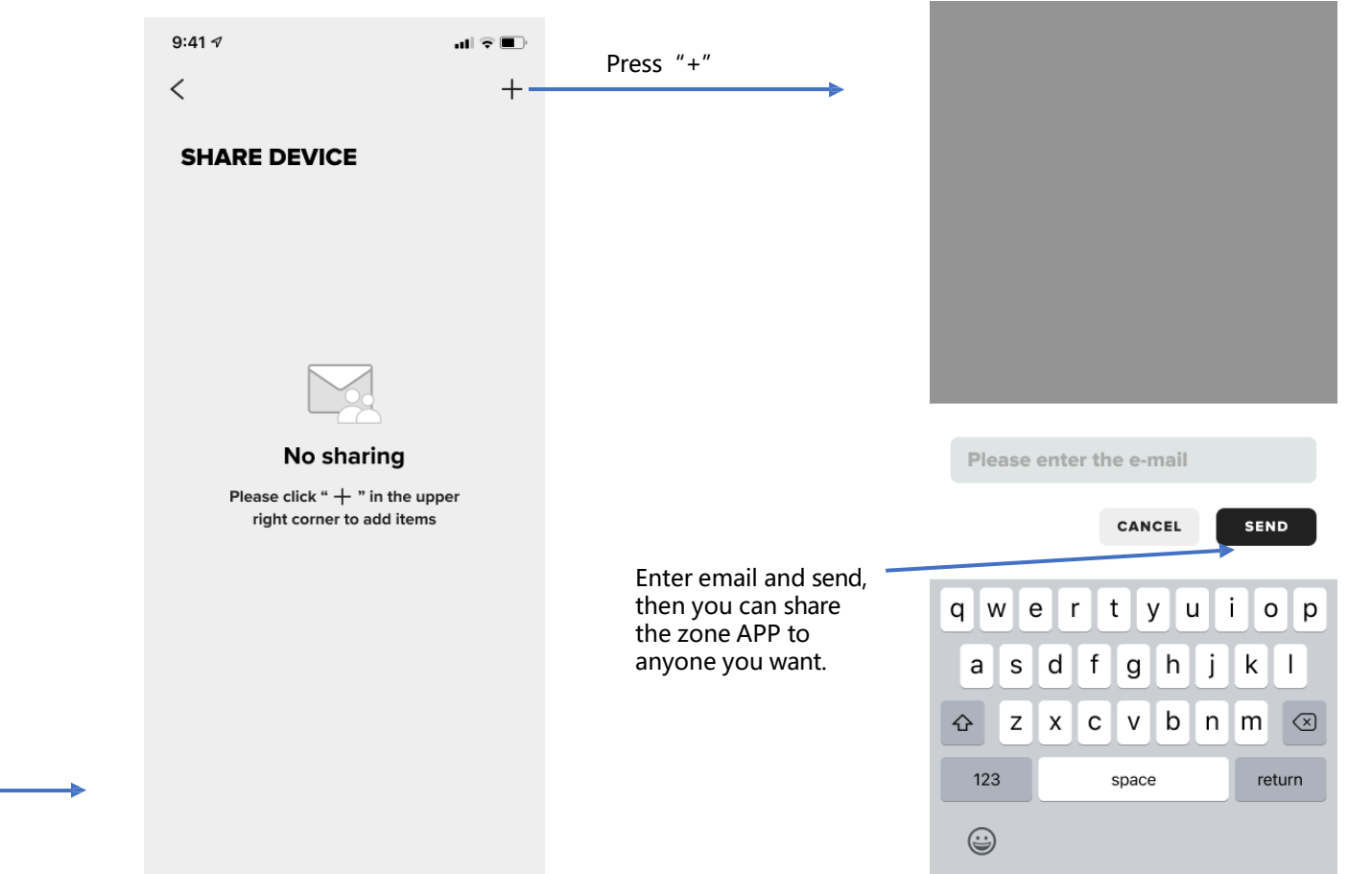

### **Zone APP-others**

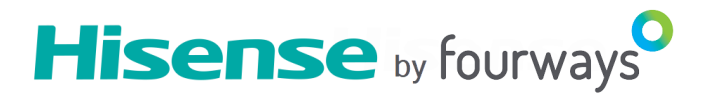

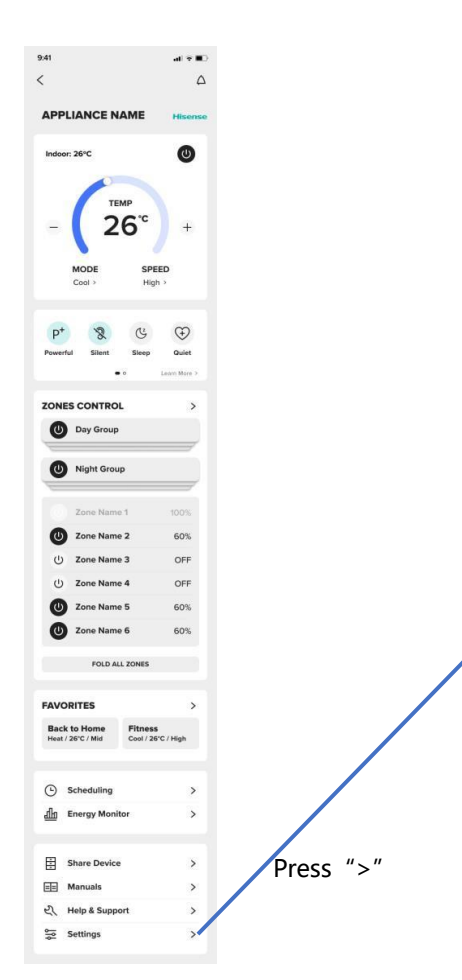

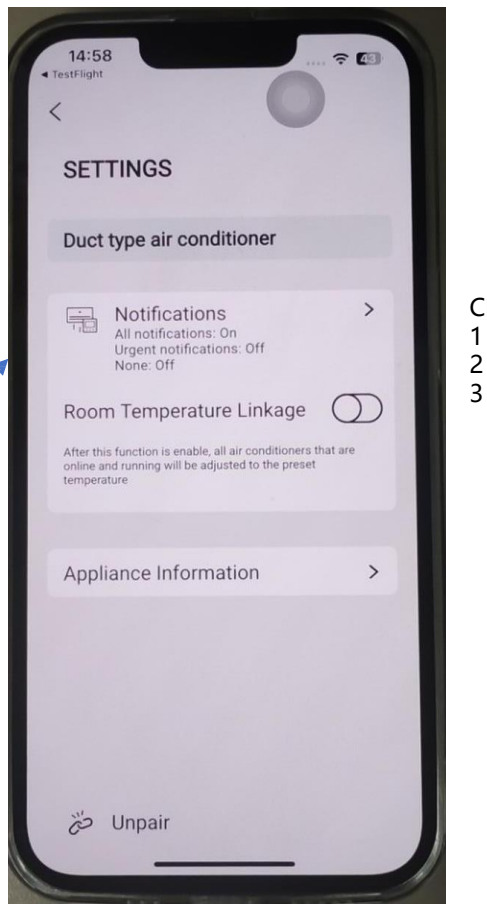

Choose the notification type:

- All notification
- 2 Only urgent notification like error code
- No notification